## Annual Performance Development Conversation (Employee Sign Off)

|   |                                                                  | <b>3</b>                                                                                                    | Performance Development Conversation                                                                             |
|---|------------------------------------------------------------------|----------------------------------------------------------------------------------------------------|----------------------------------------------------------------------------------------------------|
|   | Goal Setting and Annual Performance Review Tasks                 | Summary                                                                                                    | <b>2</b> Click "Get Started" to begin the task.                                                                  |
|   | 2022/2023 - Annual Performance Development Conversation          | Overall Rating O<br>Meets Expectations<br>Back                                                                                                    | Review your Goal Ratings and Overall Rating and click 'Next'                                                     |
| • | ······································                           |                                                                                                    | 4 Enter final summary comments.                                                                                  |
| 2 | Review Step Progression                                          | 4 Sign Off                                                                                                    | Click the check box to sign off on the<br>Performance Development Conversation<br>for this Employee.             |
|   | Employee Goals Review and<br>Rating<br>Manager Review and Rating | Please provide an e-signature to acknowledge the completion of this step. Self I acknowledge that providing my electronic approval is equivalent to signing this document and I understand that my electronic signature is binding. | After checking the sign off box, click<br>Submit.                                                                |
|   | Employee Sign Off<br>Due : 3/3/2023<br>Get Started               | Manager<br>Manager Name Date : 2/1/2023                                                                                                    |                                                                                                    |
|   |                                                                  | Comment<br>BIUSIIx I≡ ≔ = ™ ™ ♥                                                                                                    |                                                                                                    |
|   |                                                                  |                                                                                                    |                                                                                                    |
| 6 | j                                                                | Back Save and Ex                                                                                                    | át Submit                                                                                                    |
|   |                                                                  |                                                                                                    | and the second second second second second second second second second second second second second second second |